CPX-AP-I-EC-M12 固件升级的 4 种方法

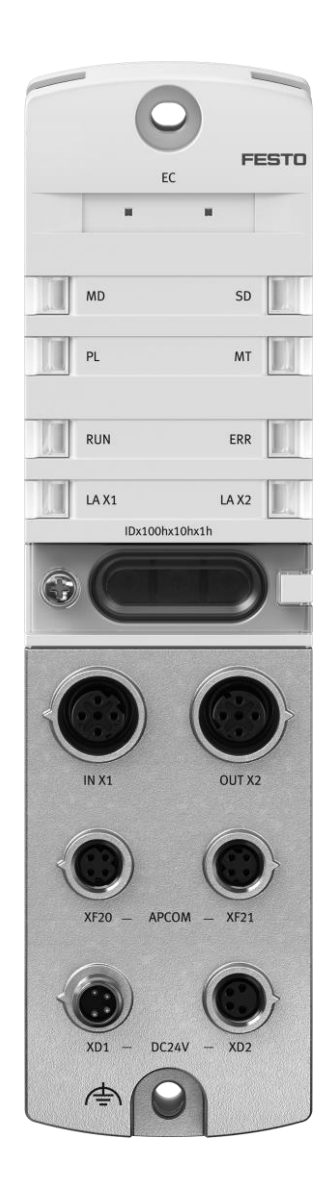

陆子强 Festo 技术支持 2022 年 5 月 5 日

### 关键词:

TwinCAT3, Beckhoff, EtherCAT, CPX-AP-I-EC-M12, FOE

#### 摘要:

本文介绍了倍福 PLC 和 CPX-AP-I-EC 架构下升级固件的方法,通讯协议为 EtherCAT, PLC 编程软件为 TwinCAT3。文档内容包括 CPX-AP-I-EC 模块硬件介绍,TwinCAT3 软件简单通讯调试,FOE 功能实现,FFT 软件使用,FAS 软件使用。

#### 目标群体:

本文仅针对有一定自动化设备调试基础的工程师,需要对 Festo CPX-AP-I 系统以及 TwinCAT3 有一定了解。

#### 声明:

本文档为技术工程师根据官方资料和测试结果编写,旨在指导用户快速上手使用 Festo 产品,如果发现描述与官方 正式出版物冲突,请以正式出版物为准。

我们尽量罗列了实验室测试的软、硬件环境,但现场设备型号可能不同,软件/固件版本可能有差异,请务必在理 解文档内容和确保安全的前提下执行测试。

我们会持续更正和更新文档内容, 恕不另行通知。

目录

| CPX-AP-I-EC-M12 固件升级的 4 种方法         |
|-------------------------------------|
| 1 软件环境                              |
| 2 硬件接口及实物                           |
| 2.1 硬件接口说明                          |
| 2.1.1 电源接口[XD1]                     |
| 2.1.2 电源接口[XD2]                     |
| 2.1.3 AP通讯接口([XF20],[XF21])         |
| 2.1.4 EtherCAT 通讯接口([INX1],[OUTX2]) |
| 2.2 AP 系统拓扑结构                       |
| 3 CPX-AP-I-EC 固件文件下载                |
| 3.1 固件下载                            |
| 4 通过 TwinCAT3-FOE 功能进行固件升级(方法 1) 8  |
| 4.1 网络拓扑结构                          |
| 4.2 下载并安装 ESI 文件                    |
| 4.3 硬件组态                            |
| 4.3.1 硬件检测(自动上载硬件组态)9               |
| 4.3.2 简单在线操作(强制 DOUT)及实物对照10        |
| 4.4 FOE 功能使用操作步骤10                  |
| 5 通过 Festo 工具进行固件升级12               |
| 5.1 网络拓扑结构                          |
| 5.2 通过 WebServer 进行固件升级(方法 2)12     |
| 5.3 通过 FFT 软件进行固件升级(方法 3)13         |
| 5.4 通过 FAS 软件进行固件升级(方法 4)13         |
| 6 注意事项14                            |

# 1 软件环境

| 软件                      | 版本                         |
|-------------------------|----------------------------|
| TwinCAT3                | V3.1.4024.25               |
| Festo Field Device Tool | V2.10.4.46788              |
| Festo Automation Suite  | V2.3.0.710                 |
| ESI                     | Festo-CPX-AP-I-EC-20220224 |

# 2 硬件接口及实物

本次测试使用的硬件实物及型号如下:

| 硬件型号                         | 固件版本     |  |
|------------------------------|----------|--|
| CX5120(倍福 PLC)               |          |  |
| CPX-AP-I-EC-M12              | V1.5.4   |  |
| CPX-AP-I-4DI4DO-M8-3P        | V1.43.10 |  |
| CPX-AP-I-4IOL-M12            | V1.4.13  |  |
| SPAN-P10R-G18M-PNLK-PNVBA-L1 |          |  |

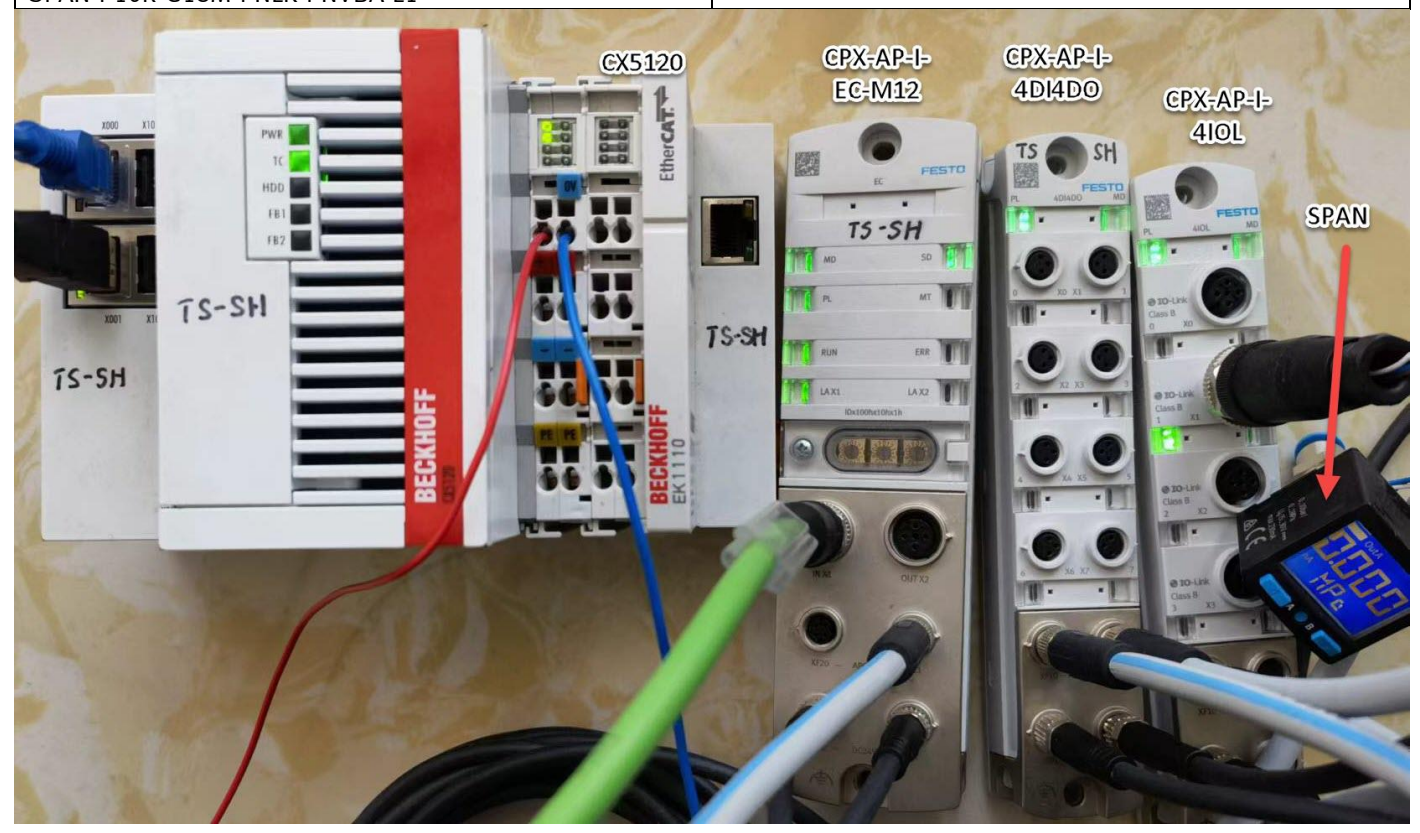

### 2.1 硬件接口说明

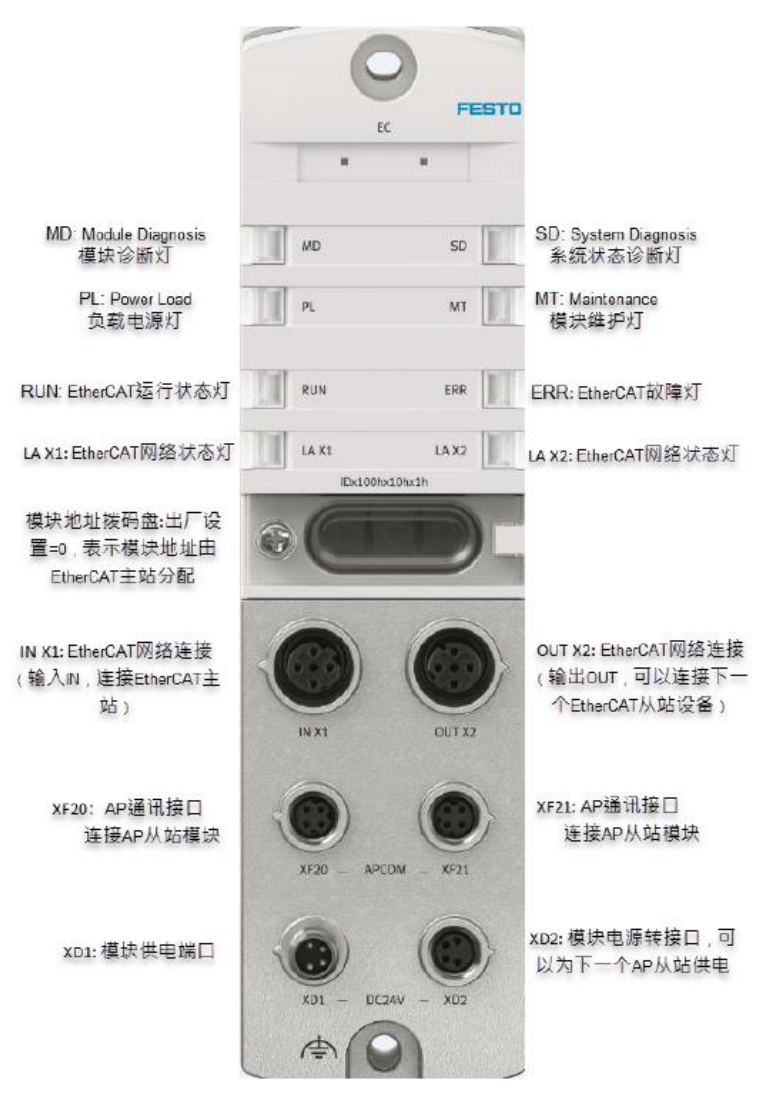

### 2.1.1 电源接口[XD1]

如果使用 NEBL-M8G4-E-...-N-LE4 标准线缆,那么散线中的棕线为 24V 逻辑电,蓝线为逻辑电 0V,黑线为 24V 负载电, 白线为负载电 0V。

| 电源接口[XD1] |       |                            |  |  |  |  |
|-----------|-------|----------------------------|--|--|--|--|
| M8插座,4    | 针,A编码 | 信号                         |  |  |  |  |
| 2++4      | 1     | 24V 逻辑电 PS                 |  |  |  |  |
| 1++3      | 2     | 0V 负载电源 PL                 |  |  |  |  |
|           | 3     | 0V 逻辑电源 PS                 |  |  |  |  |
|           | 4     | 24V 负 <mark>载</mark> 电源 PL |  |  |  |  |

#### 电源接口[XD2] 2.1.2

[XD2]口为电源"路由"口,即它可以为下一个 AP 从站模块供电,可以使用标准电缆 NEBL-M8G4-E-...-N-M8G4 将其连接到 下一个 AP 模块的 XD1 口。

| 电源转接口[XD2]        |   |             |  |  |  |  |
|-------------------|---|-------------|--|--|--|--|
| M8 插座,4 孔,A 编码 信号 |   |             |  |  |  |  |
| 4002              | 1 | 24V 逻辑电 PS  |  |  |  |  |
| 3(0 0)1           | 2 | 0V 负载电源 PL  |  |  |  |  |
| 3                 |   | 0V 逻辑电源 PS  |  |  |  |  |
|                   | 4 | 24V 负载电源 PL |  |  |  |  |

#### AP 通讯接口([XF20],[XF21]) 2.1.3

强烈推荐选用FESTO专用超六类AP通讯电缆NEBC-D8G4-ES-...-N-S-D8G4-ET。

注意: XF20 和 XF21 两个口都可以扩展 AP 从站设备,实际使用时,同一个 AP 从站从 XF20 扩展和从 XF21 扩展,其在 AP 系统中的地址会不一样。 L

AD 通过按口[VE20] [VE21]

| AP 週1(按口[AF20]、[AF21] |         |     |       |  |  |
|-----------------------|---------|-----|-------|--|--|
| M8插座,4钅               | 計, D 编码 |     | 信号    |  |  |
| 1                     | 1       | RX- | 接收数据- |  |  |
| 40002                 | 2       | TX+ | 发送数据+ |  |  |
|                       | 3       | RX+ | 接受数据+ |  |  |
| 3                     | 4       | TX- | 发送数据- |  |  |

注意: AP主站的这两个AP通讯口在使用时,接哪一个都可以,但AP从站上的两个AP通讯口[XF10], [XF20],只能遵循 [XF10]进, [XF20]出的原则,否则AP通讯会无法建立。

#### 2.1.4 EtherCAT 通讯接口([INX1],[OUTX2])

此处[INX1]和[OUTX2]两个接口无路由功能(不能混用),[INX1]一般接 EtherCAT 主站 PLC(或上一个 EtherCAT 从站的 [OUTX2]口), [OUTX2]可以用来接 EtherCAT 从站。

| EtherCAT 网络接口[IN X1] |           |     |       |  |  |  |  |
|----------------------|-----------|-----|-------|--|--|--|--|
| M12 插座, 4针, D 编码 信号  |           |     |       |  |  |  |  |
| 2                    | 1         | TD+ | 发送数据+ |  |  |  |  |
| 16 63                | 2         | RD+ | 接收数据+ |  |  |  |  |
|                      | 3         | TD- | 发送数据- |  |  |  |  |
| -                    | 4         | RD- | 接收数据- |  |  |  |  |
|                      | 螺纹        | 屏蔽  | 功能性接地 |  |  |  |  |
| Ether CAT 网络         | 格接口[OUT X | (2] |       |  |  |  |  |
| M12 插座,4             | 针, D 编码   | 信号  |       |  |  |  |  |
| 2                    | 1         | RD+ | 接收数据+ |  |  |  |  |
| 16633                | 2         | TD+ | 发送数据+ |  |  |  |  |
|                      | 3         | RD- | 接收数据- |  |  |  |  |
| 4 4                  |           | TD- | 发送数据- |  |  |  |  |
|                      | 螺纹        | 屏蔽  | 功能性接地 |  |  |  |  |

## 2.2 AP 系统拓扑结构

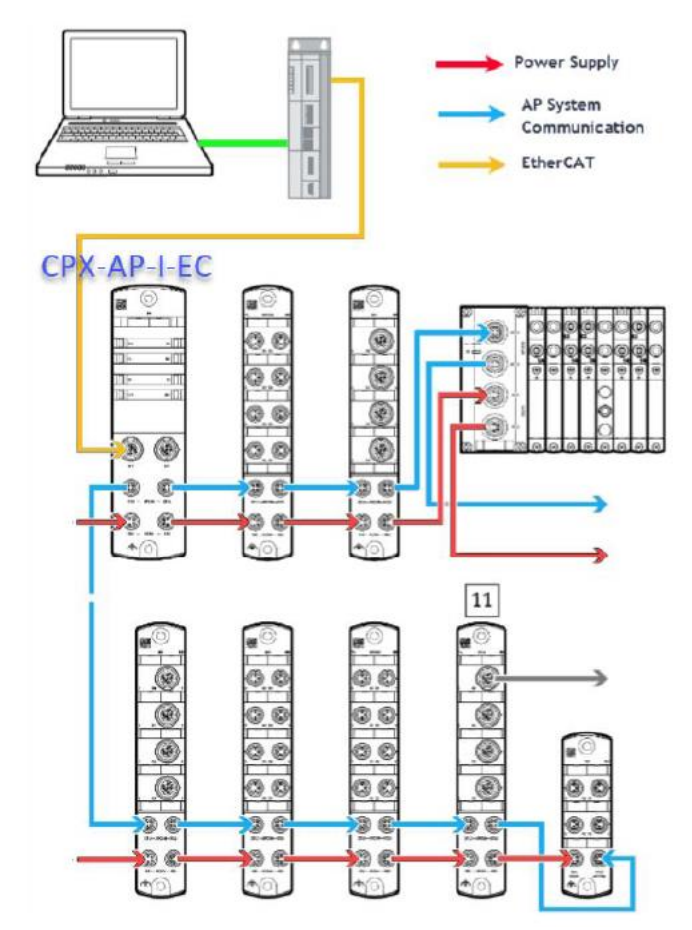

# 3 CPX-AP-I-EC 固件文件下载

## 3.1 固件文件下载

https://www.festo.com.cn/cn/zh/search/?text=CPX-AP-I-EC-M12&tab=DOWNLOADS

| О СРХ-АР-І-Е | EC-M12   |        |                               |                                    |                          |          |     |                    | + |
|--------------|----------|--------|-------------------------------|------------------------------------|--------------------------|----------|-----|--------------------|---|
| 产品1 支        | 支持/下载 48 | 主题 119 |                               |                                    |                          |          |     |                    |   |
| 产品信息         |          | 25     | ▼ 文件类型                        | 标题                                 |                          |          |     | 版本                 |   |
| 技术文档         |          | 3      | 2 Firmware                    | <b>标题:</b><br>Firmware             |                          |          |     | 1.5.4<br>2022/4/13 | ^ |
| Certificates |          | 2      |                               | 描述:<br>Supported systems:          |                          |          |     |                    |   |
| Software     |          | 3 1    |                               | EtherCAT interface CPX-A<br>女地米来型。 | P-I-EC-M12 (8086609) Rev | ision 01 |     |                    |   |
| 专业知识         |          | 8      |                               | Firmware                           |                          |          |     |                    |   |
| Training     |          | 7      |                               | 语言                                 | 版本                       | 文件大小     | 下载  |                    |   |
|              |          |        | Version 1.5.4<br>(13.04.2022) |                                    | 1.5.4<br>(2022/4/13)     | 6 MB     | 3 🛓 | 显示详情               | ~ |

| 解压 | 后可以看到如下三个文                | 件:                   |              |      |         |                               |   |
|----|---------------------------|----------------------|--------------|------|---------|-------------------------------|---|
| 下载 | t > ap-i-ec-firmware-1.5. | 4-0104e5c67.20220413 | ~            | Ū    |         | nware-1.5.4-0104e5c67.2022041 | 3 |
| ^  | 名称                        | ^                    | 修改日期         |      | 类型      | 大小                            |   |
|    | ap-i-ec-firmware-1.       | 5.4-0104e5c67.202204 | 2022/4/13 19 | 9:02 | FFWU 文件 | 8,357 KB                      |   |
|    | readme.txt                | 固件使用方法               | 2022/4/14 18 | 8:58 | 文本文档    | 1 <b>K</b> B                  |   |
|    | release-notes.txt         | 固件版本说明               | 2022/4/14 18 | 8:58 | 文本文档    | 3 KB                          |   |

# 4 通过 TwinCAT3-FOE 功能进行固件升级(方法 1)

## 4.1 网络拓扑结构

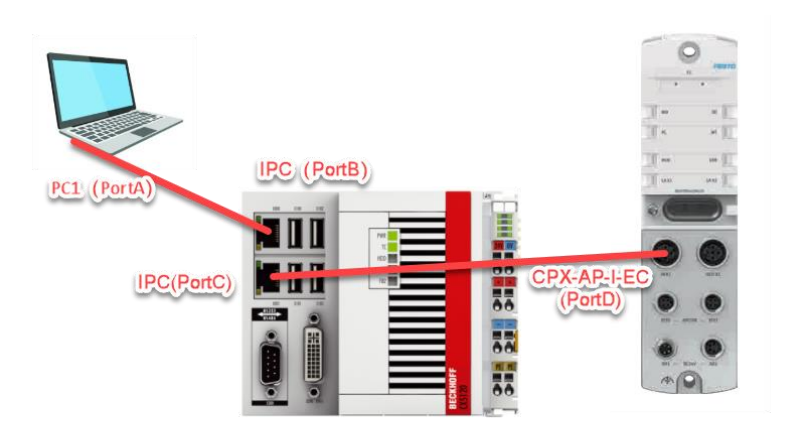

## 4.2 下载并安装 ESI 文件

从 Festo 官网下载相应的 ESI 文件,链接如下: https://www.festo.com.cn/cn/zh/search/?text=CPX-AP-I-EC-M12&tab=DOWNLOADS

| CPX-AP-I-EC-M12 |        |                                  |                                                                        |                                                   |             |           | + × |
|-----------------|--------|----------------------------------|------------------------------------------------------------------------|---------------------------------------------------|-------------|-----------|-----|
| 产品1 支持/下载48     | 主题 120 |                                  |                                                                        |                                                   |             |           |     |
| <b></b> 权小义归    | 5      |                                  |                                                                        |                                                   |             | 2022/4/13 | ~   |
| Certificates    | 2      |                                  | Supported systems:<br>EtherCAT interface CF                            | PX-AP-I-EC-M12 (8086609)                          | Revision 01 |           |     |
| Software        | 31     | 设备描述文件                           | 标题:                                                                    |                                                   |             | 20220224  | ~   |
| 专业知识            | 8      |                                  | 描述:                                                                    |                                                   |             | 2022/2/24 |     |
| Training        | 7      |                                  | Supported systems:<br>automation system CPX<br>EtherCAT interface CPX- | (-AP-I (8094920)<br>AP-I-EC-M12 (8086609) Revisio | on 01       |           |     |
|                 |        |                                  | <b>文档类型:</b><br>设备描述文件                                                 |                                                   |             |           |     |
|                 |        |                                  | 语言                                                                     | 版本                                                | 文件大小        | 下载        |     |
|                 |        | Version 20220224<br>(24.02.2022) |                                                                        | 20220224<br>(2022/2/24)                           | 73 KB       | 2 +       |     |

安装(导入)ESI 文件:将下载后的 ESI 文件拷贝到如下路径: C:\TwinCAT\3.1\Config\Io\EtherCAT 中,然后重启 TwinCAT3 软件,即可成功加载。

| 此电脑 > (C:) Windows > TwinCAT > 3.1 > C | <b>∨ ບ</b> ,≎ : | 在 EtherCAT 中搜索 |           |
|----------------------------------------|-----------------|----------------|-----------|
| 名称                                     | 修改日期            | 类型             | 大小        |
| Festo-CPX-AP-EC-20220224.xml           | 2022/4/14 18:50 | XML 文档         | 1,149 KB  |
| Beckhoff ELM72xx.xml                   | 2022/2/14 21:08 | XML 文档         | 2,074 KB  |
| Beckhoff ELXxxxx.xml                   | 2022/2/14 21:08 | XML 文档         | 2,233 KB  |
| Beckhoff EL34xx.xml                    | 2022/1/31 21:26 | XML 文档         | 22,726 KB |

### 4.3 硬件组态

## 4.3.1 硬件检测(自动上载硬件组态)

1) 将CPX-AP-I-EC模块与PLC以及各个AP从站模块正确连接并供电,新建项目。

| ▶ 最近                                                                                                    |                                                          | 排序依据: 默认值             | ▼ # 1=                     | 捜索(Ctrl+E) ・                                                                                     |
|----------------------------------------------------------------------------------------------------|----------------------------------------------------------|-----------------------|----------------------------|--------------------------------------------------------------------------------------------------|
| <ul> <li>▲ 已安装</li> <li>▶ TwinCAT Measur<br/>TwinCAT Project:<br/>TwinCAT PLC<br/>TcXaeShell Solut</li> </ul> | rement<br>s                                              | TwinCAT XAE Project   | ct (XML f TwinCAT Projects | 类型: TwinCAT Projects<br>TwinCAT XAE System Manager<br>Configuration                              |
| 未找到你要重<br>打开 Vigual Str                                                                                       | 封找的内容?                                                   |                       |                            |                                                                                                  |
| 名称(N):<br>位置(L):<br>解决方案名称(M):                                                                                | CPX-AP-I-EC-TEST<br>C:\Users\CN0CKNL<br>CPX-AP-I-EC-TEST | \Documents\TcXaeShell | <b></b>                    | <ul> <li>浏览(B)</li> <li>✓ 为解决方案创建目录(D)</li> <li>→ 添加到源代码管理(U)</li> <li>确定</li> <li>取消</li> </ul> |

? ×

| 2) 连接 PLC                                                                                                    |                                          |                                                                                      |                                        |
|----------------------------------------------------------------------------------------------------|------------------------------------------|--------------------------------------------------------------------------------------|----------------------------------------|
| 🛛 Build 4024.25 (Loaded 👻 🚽 🔛 🧧 🔤 💋 🌮 🔨 🎯 🚺 🍋 🌠 🕻 CPX-AP-I-EC-TEST                                                                | <                                        | Add Route Dialog                                                                     | ×                                      |
|                                                                                                    | <local><br/>Choose Target System</local> | Enter Host Name 2 192.168.0.1                                                        | Refresh Status Broadcast Search        |
| 捜索解決方案资源管理器(Ctrl+;) ♀ -                                                                                                    |                                          | Host Name Connected Address AMS NetId Tw<br>CV-SD6336 192 168 0 1 5 61 104 64 1 1 91 | InCAT OS Version Fingerprint           |
| <ul> <li>↓ 解决方案*CPX-AP-I-EC-TEST*(1 个项目)</li> <li>▲ 副 CPX-AP-I-EC-TEST</li> <li>▶ ● ● ● ● ● ● ● ● ● ● ● ● ● ● ● ● ● ● ●</li></ul> |                                          | 64 52 600 152 100 1 001 104 04 1 1 0.1                                               | ACCE TRIBUTES I                        |
| Choose Target System X                                                                                                    |                                          |                                                                                      |                                        |
| Cancel                                                                                                    |                                          | Route Name (Target): CX-3D6836                                                       | Route Name (Remote): CCN3027074        |
|                                                                                                    |                                          | AmsNetid: 5.61.104.54.1.1                                                            | Target Route Remote Route              |
| Search (Ethernet)                                                                                                    |                                          | Virtual AmsNetid (NAT):<br>Transport Type: TCP_IP                                    | Static     Static                      |
| Search (Fieldbus)                                                                                                    |                                          | Address Info: 192.168.0.1                                                            | O Temporary O Temporary                |
|                                                                                                    |                                          | Host Na 3 IP Address                                                                 | Advanced Settings Unidirectional       |
|                                                                                                    | ×                                        | Connection Timeout (s):  Max Fragment Size (kByte):                                  | 4 Add Route Close                      |
| Set as Default                                                                                                    |                                          |                                                                                      |                                        |
|                                                                                                    |                                          |                                                                                      |                                        |
| Connection Timeout (s):                                                                                                    |                                          |                                                                                      |                                        |
|                                                                                                    |                                          | CAD Remote Route                                                                     | ×                                      |
|                                                                                                    |                                          | Secure ADS (TwinCAT 8.1 >= 4024)                                                     |                                        |
|                                                                                                    |                                          | Remote User Credentials                                                              |                                        |
|                                                                                                    |                                          | User: Aurimistrator                                                                  | Password:  TwinCAT 2 x Password Format |
|                                                                                                    |                                          |                                                                                      | OK Cancel                              |

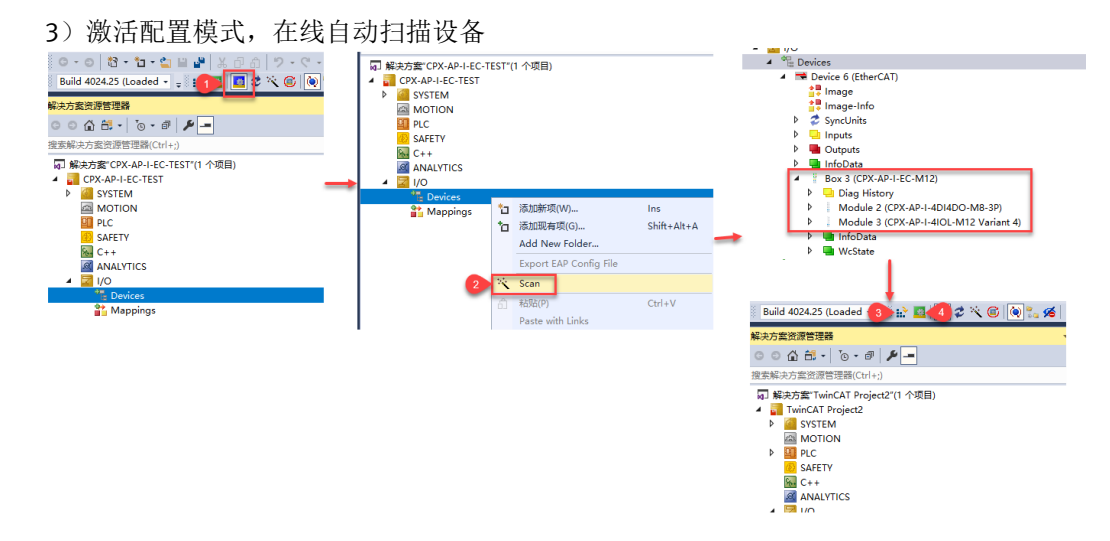

4.3.2 简单在线操作(强制 DOUT)及实物对照

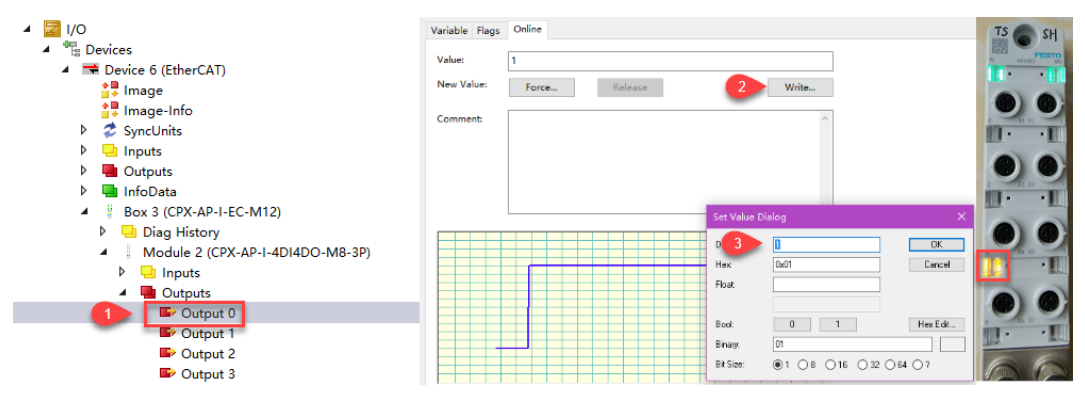

### 4.4 FOE 功能使用操作步骤

#### 1) 激活 FOE(File Access over EtherCAT)功能

| ○ ○ ☆ 🛱 - Ĭo - ☞ 🏓 🗕                                                                                                    | 2 EtherCAT DC Process Data Slots Startup CoE - Online Diag History Online                                                                                                    |
|----------------------------------------------------------------------------------------------------|----------------------------------------------------------------------------------------------------|
| 搜索解决方案资源管理器(Ctrl+;)                                                                                                    |                                                                                                    |
| ● ① ① ① · ③ · ④ · ④ · ●<br>搜索解决方套说谱管理器(Ctrl+)<br>■ 解决方套 TwinCAT Project2*(1 个项目)<br>▲ ③ CPX-API-EC-TEST<br>● ③ SYSTEM<br>④ MOTION<br>● ① PLC<br>● SAFETY<br>● C++<br>④ ANALYTICS<br>● ③ Devices<br>● ③ Devices<br>● ④ Devices<br>● ③ Devices<br>● ③ Devices | 2 EtherCAT DC Process Data Slots Startup CcE - Online Diag History Online   Type: CPX-AP-I-EC-M12   Product/Revision: 8086609 / 2   Auto Inc Addr: 0   EtherCAT Addr.   1001 3 Advanced Settings   Advanced Settings  Advanced Settings   Advanced Settings   For Control of the Access over EtherCAT (For)   5 |
| 解決方套资源管理器 团队资源管理器                                                                                                    |                                                                                                    |
| 7 就绪                                                                                                    | 6 确定 取消                                                                                                    |

| )下载                  | 过固件,通常;                             | 亥过程需要厂                                  | 1分钟,并且较      | 次件可     | 丁能会出现                                          | <b>记</b> 未响应,    | 千万不要邓                       | 可软件有任何                                                | 可其他操作                        | ,等待。                     |
|----------------------|-------------------------------------|-----------------------------------------|--------------|---------|------------------------------------------------|------------------|-----------------------------|-------------------------------------------------------|------------------------------|--------------------------|
| State Machi          | ne                                  |                                         |              | 名称      | R                                              |                  |                             | 修改日期                                                  | 类型                           | 大小                       |
| Init<br>Pre-Op<br>Op | Bootstrap<br>Safe-Op<br>Clear Error | 1<br>Current State:<br>Requested State: | BOOT<br>BOOT |         | ap-i-ec-firmware-1.<br>readme<br>release-notes | 5.4-0104e5c67.20 | 220413.ffwu 4               | 2022/4/13 19:02<br>2022/4/14 18:58<br>2022/4/14 18:58 | FFWU 文件<br>文本文档<br>文本文档      | 8,357 KB<br>1 KB<br>3 KB |
| DLL Status           |                                     |                                         |              |         |                                                |                  |                             |                                                       |                              |                          |
| Port A:              | Carrier / Open                      | ]                                       |              |         |                                                |                  |                             |                                                       |                              |                          |
| Port B:              | No Carrier / Closed                 | ]                                       |              |         |                                                |                  |                             |                                                       |                              |                          |
| Port C:              | No Carrier / Closed                 |                                         |              |         |                                                |                  |                             |                                                       |                              |                          |
| Port D:              | No Carrier / Closed                 |                                         |              |         |                                                |                  |                             |                                                       | -                            |                          |
| File Access          | over EtherCAT<br>d                  |                                         |              | ≦(N): [ | ap-i-ec-firmware-1.                            | 5.4-0104e5c67.20 | 220413.ffwu                 |                                                       | 3 All Files (*.*)<br>5 打开(O) | 取消                       |
|                      |                                     |                                         |              |         |                                                | Edit FoE Name    | •                           |                                                       | ×                            |                          |
|                      |                                     |                                         |              |         |                                                | String:          | ap-i-ec-firmware-1.5.4-0104 | le5c67.20220413                                       | ок 6                         |                          |
|                      |                                     |                                         |              |         |                                                | Hex:             | 61 70 2D 69 2D 65 63 2D     | 66 69 72 6D 77 61 7                                   | Cancel                       |                          |
|                      |                                     |                                         |              |         |                                                | Length:          | 41                          |                                                       |                              |                          |
|                      |                                     |                                         |              |         |                                                | Password (hex):  | 0000000                     |                                                       |                              |                          |

# 3)等待文件下载完成后,点击 Init 按钮使其进入 INT 状态,最终进入 OP 状态,通过 COE 可以查看当前固件版本

| Ger | neral | EtherC    | AT DC      | Process Data | Slots  | Startup    | CoE - Online   | Diag History | Online |  |  |
|-----|-------|-----------|------------|--------------|--------|------------|----------------|--------------|--------|--|--|
|     |       | Update    | List       | Auto Up      | date 🛛 | Z Single U | pdate 🗌 Show   | Offline Data |        |  |  |
|     |       | Advance   | ed         |              |        |            |                |              |        |  |  |
|     | A     | dd to Sta | artup      | Online Dat   | а      | Mod        | dule OD (AoE P | ort): 0      |        |  |  |
| 1   | ndex  | c         | Name       |              |        | Flags      | Value          |              |        |  |  |
| Ē   | 90    | 00:0      | CPX-AP-I-E | C-M12 - Modu | le Id  | RO         | > 34 <         |              |        |  |  |
|     |       | 9000:01   | Address of | f the module |        | RO         | 0x0001 (1)     |              |        |  |  |
|     |       | 9000:03   | Name strir | ng           |        | RO         | CPX-AP-I-EC    | AP-I-EC-M12  |        |  |  |
|     |       | 9000:05   | Vendor ID  |              |        | RO         | 0x000001E      | (29)         |        |  |  |
|     |       | 9000:07   | Revision N | umber        |        | RO         | 0x00000001     | (1)          |        |  |  |
|     |       | 9000:08   | Serial num | ber          |        | RO         | 0x00002BF9     | (11257)      |        |  |  |
|     |       | 9000:09   | Module PD  | O Group      |        | RO         | 0x0000 (0)     |              |        |  |  |
|     |       | 9000:     | Module Id  | ent          |        | RO         | 0x00002084     | (8324)       |        |  |  |
|     |       | 9000:     | Slot       |              |        | RO         | 0x0001 (1)     |              |        |  |  |
|     |       | 9000:20   | Festo prod | luct key     |        | RO         | 3S7PN55L6      | (F           |        |  |  |
|     |       | 9000:21   | Festo part | number       |        | RO         | 0x007B6451     | (8086609)    |        |  |  |
|     | ·     | 9000:22   | Firmware v | version      |        | RO         | v1.5.4         |              |        |  |  |
|     | 90    | 01.0      | CPX-AP-I-4 | 1DI4DO-M8-3P | - Mo   | RO         | ⇒ 34 <         |              |        |  |  |

## 5 通过 Festo 工具进行固件升级

5.1 网络拓扑结构

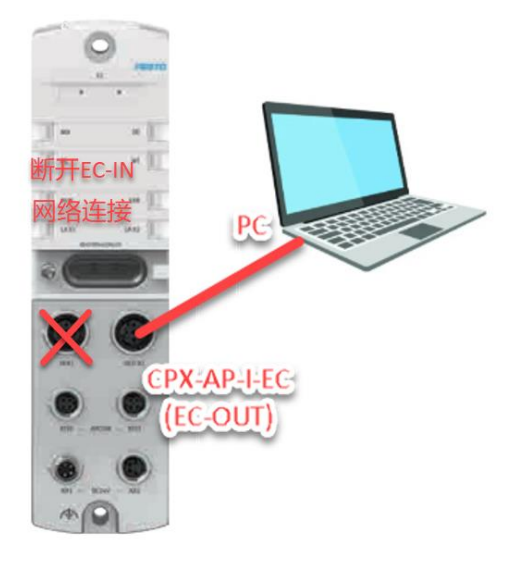

- 5.2 通过 WebServer 进行固件升级(方法 2)
- 1) PC 网口设置 IP 为 169.254.29.\*网段,并在浏览器中输入 169.254.29.16(EC-OUT 默认 IP)便可访问

| AP-LEC       AP       EtherCAT * Configuration * System *       FESTO         Terminal         ***********************************                                                                                                    | C                          | ▲ 不安全   169.254.29.16                                                                        | 5/egi-bin/ap-termi           | nal                                                          |                                                                       | A                                                       | 20       |                                  |
|----------------------------------------------------------------------------------------------------|----------------------------|----------------------------------------------------------------------------------------------|------------------------------|--------------------------------------------------------------|-----------------------------------------------------------------------|---------------------------------------------------------|----------|----------------------------------|
| Image: Serie Poductkey         Soci Module         Soci Poductkey       Poductkey       Identify       Diagnosis         Soci Module       Code       Productkey       Identify       Diagnosis         Soci Module       Code       Productkey       Identify       Diagnosis         Soci Module       Code       Productkey       Identify       Diagnosis         Soci Module       Code       Productkey       Identify       Diagnosis         Soci Module       Code       Productkey       Soci Module       O         Code       Productkey       Soci Module       O       O         Soci Module       Code       Productkey       Soci Module       O       O         Code       Productkey       Soci Module       O       O         Code       Productkey        O <td< td=""><td>P-I-EO</td><td>C AP EtherCAT - Configura</td><td>ation - Syster</td><td>n <del>-</del></td><td></td><td></td><td></td><td>FESTO</td></td<> | P-I-EO                     | C AP EtherCAT - Configura                                                                    | ation - Syster               | n <del>-</del>                                               |                                                                       |                                                         |          | FESTO                            |
| NoteLies       Code       FWVersion       Serial       Productivey       Identify       Diagnosis         1       CPX-AP-LEC-M12       8324       1.5.4       0x00002EF9       3S7PN5SL6KF       0K         2       CPX-AP-L4DIADO-MB-3P       8196       1.4.10       0x00002EF47       3S7PPNSW3GLH       0K         3       CPX-AP-L4IOL-M12       8208       1.4.13       0x00015CBF       3S7PPTSPYF2       0K                                                                                                    | Гerr                       | minal                                                                                        |                              |                                                              |                                                                       |                                                         |          |                                  |
| Site         Module         Code         FWVersion         Serial         Productkey         Identify         Diagnosis           1         CPX-AP-I-EC-M12         8324         1.5.4         0x00002EF9         3S7PN55L6KF         OK         OK           2         CPX-AP-I-4DI4DO-M8-3P         8196         1.43.10         0x00002EA7         3S7PN5W3GLH         OK           3         CPX-AP-I-4DI4DO-M12         8208         1.4.13         0x00015CBF         3S7PPTSPYF2         OK                                                                                                    |                            |                                                                                              |                              |                                                              |                                                                       |                                                         |          |                                  |
| 1       CPX.AP.I-EC-M12       8324       1.5.4       0x00002BF9       3S7PN56L6KF       OK         2       CPX.AP.I-4DI4D0-M8-3P       8196       1.43.10       0x00002EA7       3S7PN5W3GLH       OK         3       CPX.AP.I-4I0LM12       8208       1.4.13       0x00015CBF       3S7PPTSPYF2       OK         (PH-Hyg操作步骤:                                                                                                    | Лоd                        | lules                                                                                        |                              |                                                              |                                                                       |                                                         |          | 4                                |
| 2 CPX-AP-I-4DI4DO-M8-3P 8196 1.43.10 0x00002EA7 3S7PN5W3GLH O OK<br>3 CPX-AP-I-4IOL-M12 8208 1.4.13 0x00015CBF 3S7PPTSPYF2 O OK<br>件升级操作步骤:                                                                                                    | Mod<br>Slot                | lules<br>Module                                                                              | Code                         | FWVersion                                                    | Serial                                                                | Productkey                                              | Identify | ۶<br>Diagnosis                   |
| 3 CPX-AP-I-4I0L-M12 8208 1.4.13 0x00015CBF 357PPTSPYF2 ① OK<br>件升级操作步骤:                                                                                                    | Nod<br>Slot                | Module<br>CPX-AP-I-EC-M12                                                                    | Code<br>8324                 | FWVersion                                                    | Serial<br>0x00002BF9                                                  | Productkey<br>3S7PN55L6KF                               | Identify | F<br>Diagnosis<br>OK             |
| 件升级操作步骤:                                                                                                    | Mod<br>slot<br>1           | Module<br>CPX-AP-I-EC-M12<br>CPX-AP-I-4DIADO-M8-3P                                           | Code<br>8324<br>8196         | FWVersion<br>1.5.4<br>1.43.10                                | Serial           0x00002BF9           0x00002EA7                      | Productkey<br>3S7PN55L6KF<br>3S7PN5W3GLH                | Identify | Diagnosis<br>OK<br>OK            |
|                                                                                                    | Nod<br>Slot<br>1<br>2<br>3 | Module           CPX-AP-I-EC-M12           CPX-AP-I-4DI4DO-MB-3P           CPX-AP-I-4IOL-M12 | Code<br>8324<br>8196<br>8208 | FWVersion           1.5.4           1.43.10           1.4.13 | Serial           0x00002BF9           0x00002EA7           0x00015CBF | Productkey<br>3S7PN55L8KF<br>3S7PN5W3GLH<br>3S7PPTSPYF2 | Identify | ►<br>Diagnosis<br>OK<br>OK<br>OK |

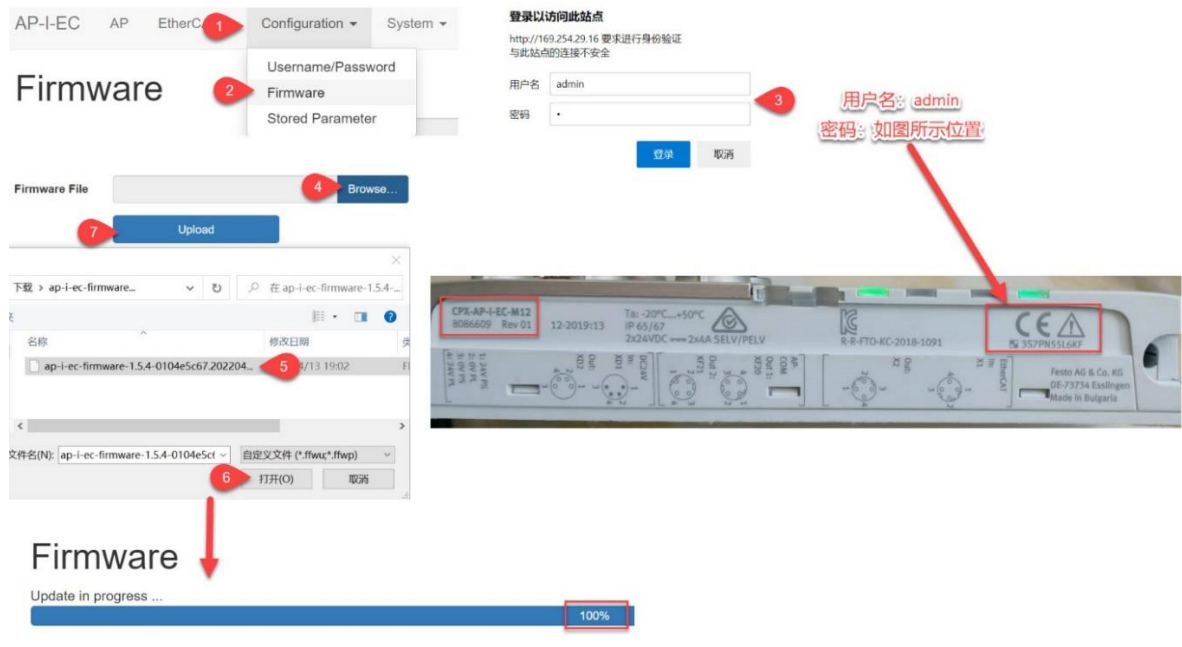

2)

## 5.3 通过 FFT 软件进行固件升级 (方法 3)

#### 1) 软件下载: <u>https://www.festo.com.cn/cn/zh/search/?text=FFT</u>

| ₽ FFT                |         |                       |                                                                      |                                                          |                                |              |                            | + | × |
|----------------------|---------|-----------------------|----------------------------------------------------------------------|----------------------------------------------------------|--------------------------------|--------------|----------------------------|---|---|
| 产品 0 支持/下载 58        | 主题 0    |                       |                                                                      |                                                          |                                |              |                            |   |   |
| 技术文档<br>Certificates | 32<br>0 | 配置                    | 标题:<br>FFT - Festo Field Device Tool<br>副标题:                         | od daviase by Facto                                      |                                |              | V2.10.4.46788<br>2021/5/18 | ^ |   |
| Software             | 4       |                       | Maintenance of Ethernet bas<br>描述:<br>Device Tool for service and co | ommissioning. The Festo                                  | Field Device Tool inclu        | ides various |                            |   |   |
| 专业知识                 | 10      |                       | services for all Ethernet-base<br>the update of firmware files t     | ed Festo field devices. It s<br>to selected devices from | upports, among other<br>Festo. | features,    |                            |   |   |
| Training             | 0       |                       | <b>文档类型:</b><br>配置                                                   |                                                          |                                |              |                            |   |   |
|                      |         |                       | 语言                                                                   | 版本                                                       | 文件大小                           | 下载           |                            |   |   |
|                      |         | Version V2.10.4.46788 | Deutsch [de], English<br>Íen1                                        | V2.10.4.46788<br>(2021/5/18)                             | 18 MB                          | 2⊥           | 显示详情、                      | / |   |

#### 2) 固件升级操作步骤:

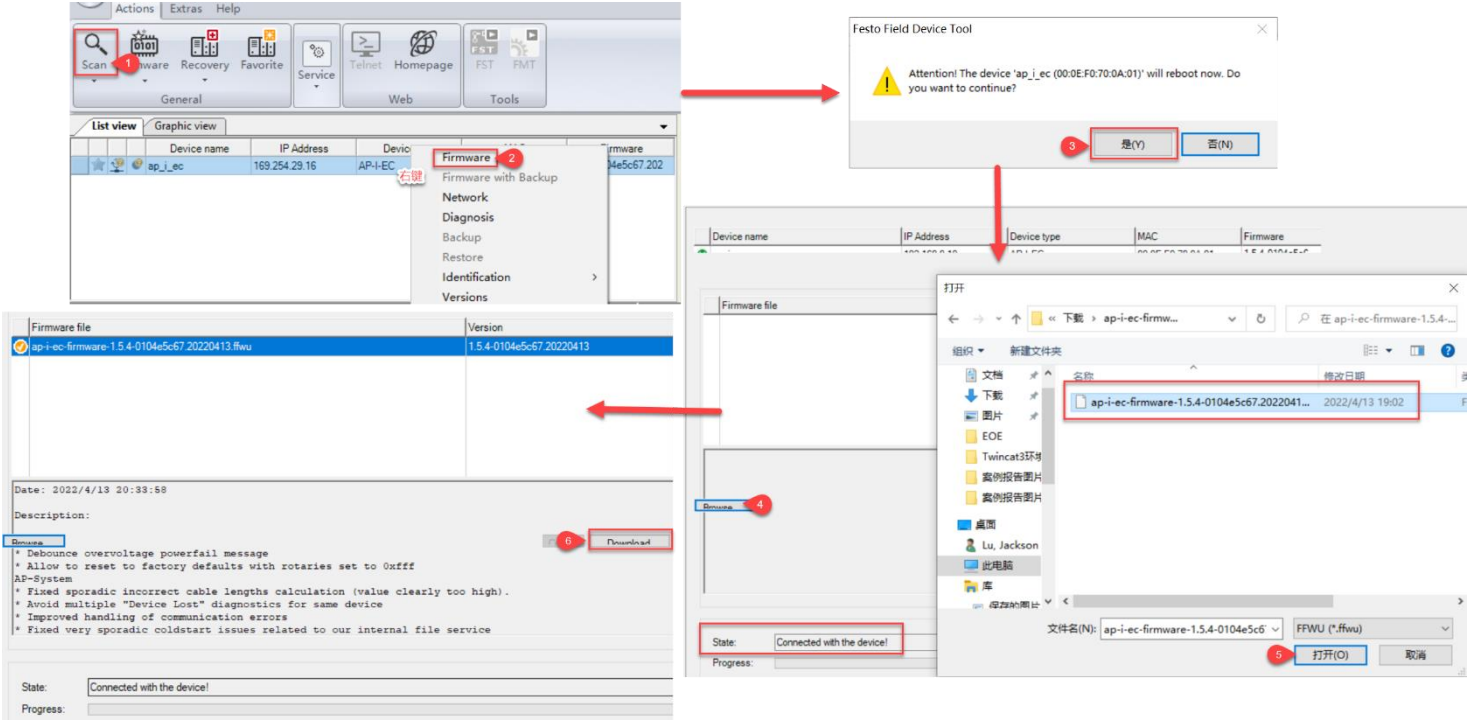

## 5.4 通过 FAS 软件进行固件升级(方法 4)

#### 1) 软件下载:

https://www.festo.com.cn/cn/zh/search/?text=festo%2520automation%2520suite&tab=DOWNLOADS&supportPortal Tab=software

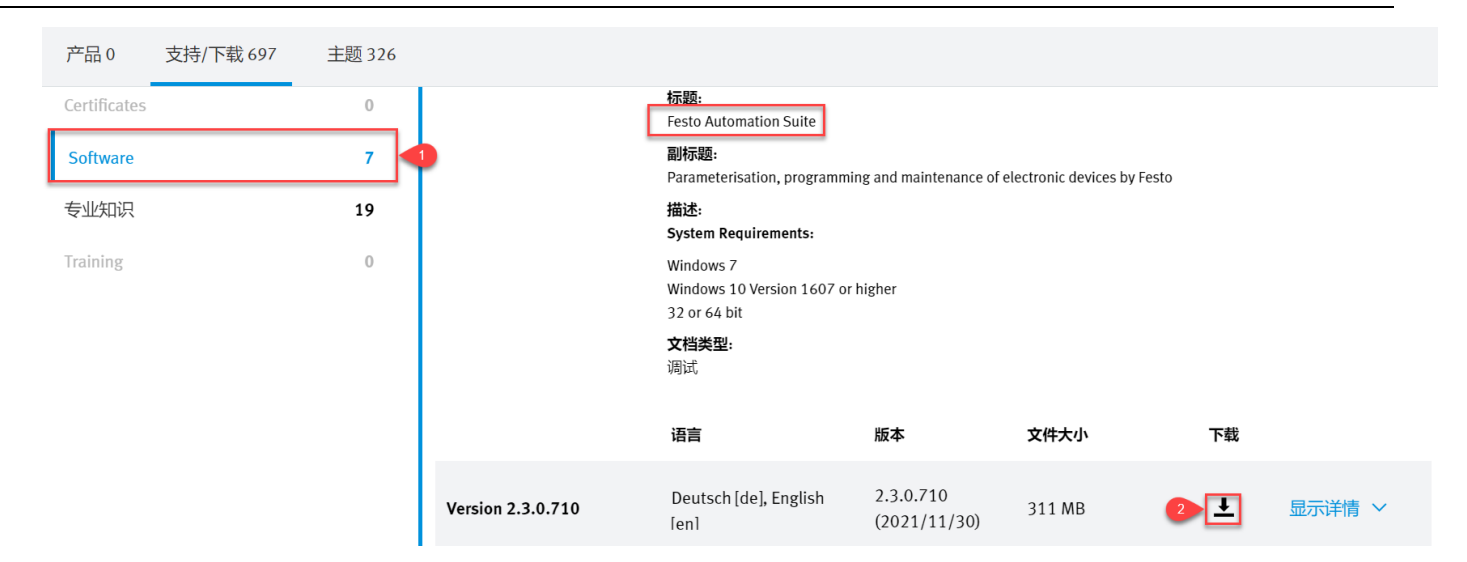

2) 固件升级操作步骤:

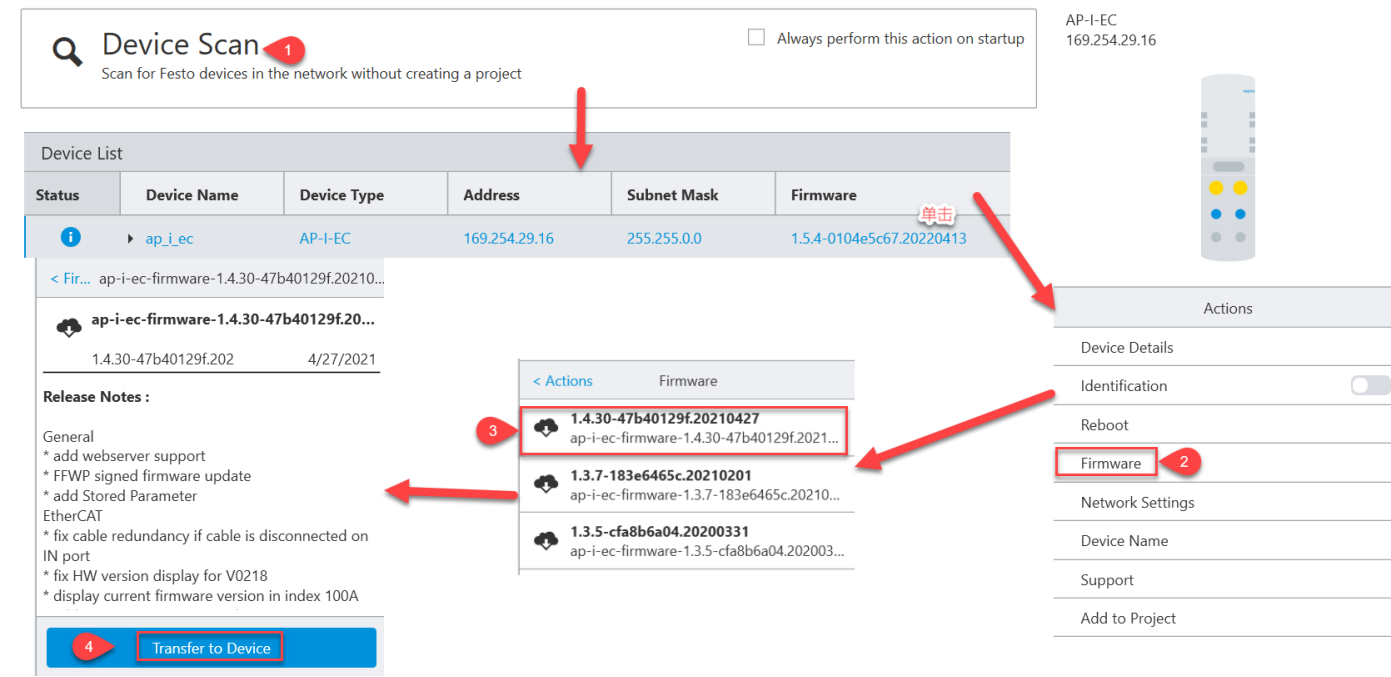

如果提示下载失败,则可以修改 CPX-AP-I-EC 的 IP 地址,修改完成后再次进行相同的操作

#### 注意事项 6

FFT 或者 FAS 软件扫描不到 CPX-AP-I-EC,如何处理? 1) 答:确保断开 EC-IN 的 EtherCAT 通讯,并重启 CPX-AP-I-EC 模块 2)

## FAS 软件无法扫描 AP 子模块且有如下报错,如何处理?

| Device List |         |                  |                         |                |              |                          |  |  |  |
|-------------|---------|------------------|-------------------------|----------------|--------------|--------------------------|--|--|--|
| Stat        | us      | Device Name      | Device Type             | Address        | Subnet Mask  | Firmware                 |  |  |  |
|             | 0       | ▼ ap_i_ec        | AP-I-EC                 | 169.254.29.16  | 255.255.0.0  | 1.5.4-0104e5c67.20220413 |  |  |  |
| (           | 8       | Unable to connec | t to '169.254.29.16:750 | 8': 向一个无法连接的网络 | 各尝试了一个套接字操作。 | 169.254.29.16:7508       |  |  |  |
| kt:         | 14-14 0 |                  |                         | 10             |              |                          |  |  |  |

答: 修改 CPX-AP-I-EC 的 IP 地址,不要用默认出丿 IP